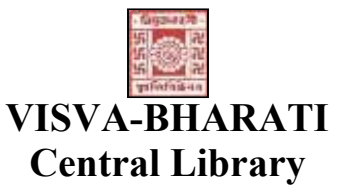

(Visva-Bharati Library Network)

# Memo No. CL/ 266 /2021-22(36)

Date: 18 November 2021

# **NOTICE**

### Sub: New Library Card

This may please be noted that the process of New Library Card will start from 29 November 2021. Now onwards newly admitted students of UG / PG/ Certificate/ Diploma, M.Phil /Ph. D. and Ph.D course work programs of different Bhavanas are welcome to register for membership through online.

#### A. Online registration:

Click on: <u>https://vbu.lsdiscovery.in/</u> and fill-up online registration form from anywhere. During filling up the registration form please take care on the following;

- ▶ Use Upper Case (Capital Letter) in all column except e-mail address
- Don't use or fill-up anything against the column IC No.; Category; and Institution (please see the demo copy in the 2<sup>nd</sup> page of the notice, display board at the Central Library and Announcement of the library website through the above link).
- After successful submission of the registration form don't forget to note down the system generated 'Registration Number' for intimating to the Circulation Desk, Central Library.

# B. Document Verification & Photo Session (after online registration as at 'A'):

Report the 'Registration Number' at the Circulation Desk, Central Library along with the following documents:

- i. Visva-Bharati Identity Card (Original)
- ii. Enrolment Card (Original) and
- iii. Any Address proof Photo ID card

# [The documents will be verified and returned on spot]

Library staff will capture a photo of all the new library members during document verification.

**C. Issues of Library Cards**: Library Cards may be collected (in person) on any day after two working days of the Documents Verification and Photo Session as at 'B')

Students should register their names in respective Bhavana Library immediately after collecting the Library card from the Central Library.

All the newly admitted Scholars/Students are invited to attend Library Orientation Program to be conducted by Central library, as and when communicated by the respective HoD.

University Librarian (Acting) Visva-Bharati, Santiniketan.

# **Online Library Membership Registration: Guide to New Student**

Students are advised to follow the guidelines for filling up the Online Membership Registration as noted below;

- 1. Candidate must have one e-mail account.
- 2. For Online Membership Form fill-up candidate has to visit Central Library or Bhavana Library or Departmental Computer having campus connectivity.
- 3. Open Visva-Bharati Website (www.visva-bharati.ac.in).
- 4. Click Library (third item of the website from the right-hand side) in the content page of the Visva-Bharati Website.
- 5. Click Library LsDiscovery (fifth item from the left-hand side), then click on <a href="https://vbu.lsdiscovery.in/">https://vbu.lsdiscovery.in/</a>
- 6. Click on "Sign in" Menu bar, one window (box) will open.

|            | overy                |                     | le M               |                    | Visva-Bharati Library        | Network 🎛 🧭       | San N     |
|------------|----------------------|---------------------|--------------------|--------------------|------------------------------|-------------------|-----------|
|            |                      | PROWEE              |                    | ATLICT             | CITATION                     | ICDN              | Click Or  |
|            | JNE SEARCH           | BROWSE              | PRINTJOURNALS      | A-2 L151           | CITATION<br>Basic Search Con | ISBN              | Remote    |
| 121        |                      |                     |                    |                    |                              | Ibiliation Search | CD Links  |
| Ke         | eywords              |                     |                    | An                 | y Field                      | Q Search          | Timings   |
|            | All                  | e books             | Journal Article    | Library Collection | n Digital Reg                | ository           |           |
| an Arm     |                      |                     |                    |                    |                              |                   | Privilege |
|            |                      |                     |                    |                    |                              |                   |           |
|            |                      |                     |                    | THE R              | T III                        |                   |           |
| New Arriva | ls                   |                     | Books Jo           | urnals             |                              | s                 | how All   |
|            | זיזיזי ויזיזי ויזיזי |                     | 100<br>Questions   |                    | _                            |                   |           |
| ີ Visi     | itor Number 00026724 | About Us Contact Us | Terms & Conditions |                    |                              | Powered By        | 515       |

7. Click on: 'New User? Register to open / get the registration form

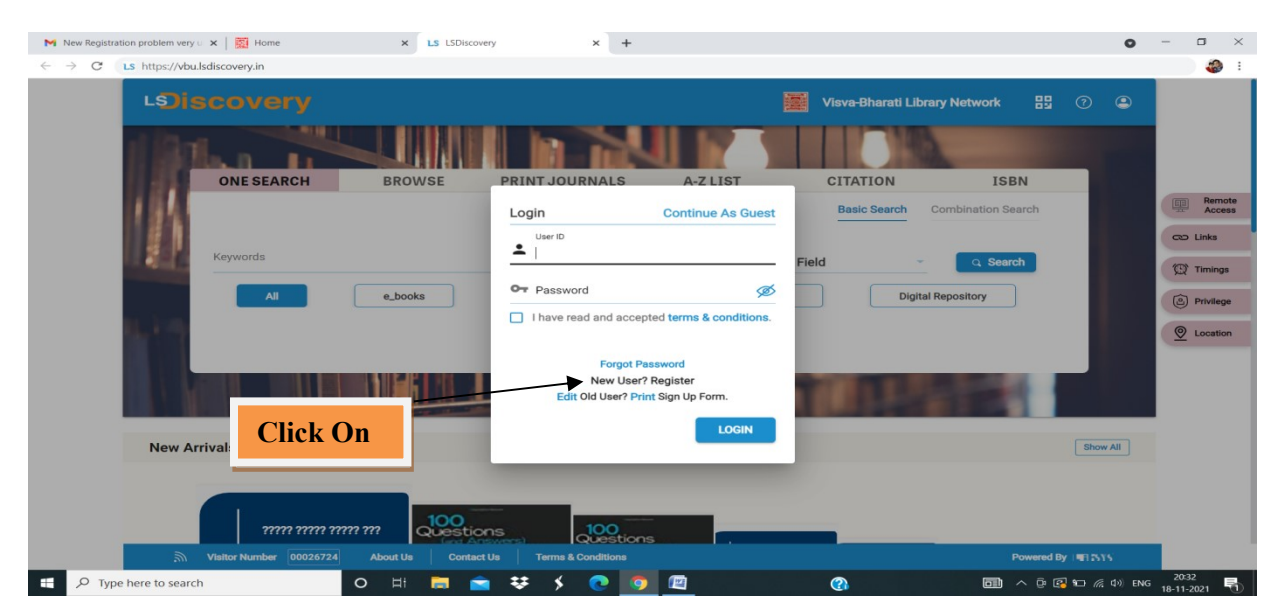

8. Fill up the form carefully recheck your e-mail ID and Mobile number properly (Address 1 – Permanent residential address, Address 2- Local / temporary address).

| ONE SEARCH                                                                                                    | BROWSE                                                          | PRINTJO                    | OURNALS                                                                   | A-Z LIST | CITAT                            | ION .              |
|----------------------------------------------------------------------------------------------------|-----------------------------------------------------------------|----------------------------|---------------------------------------------------------------------------|----------|----------------------------------|--------------------|
| Registration                                                                                                    |                                                                 |                            |                                                                           |          |                                  |                    |
| red Name *                                                                                                    |                                                                 |                            | and Names *                                                               |          |                                  |                    |
| lam Prasad                                                                                                    | Middle Name                                                     |                            | Mazumder                                                                  |          |                                  |                    |
| mat ID *                                                                                                    |                                                                 |                            |                                                                           |          | 2000-                            |                    |
| mazumdar_ram@yahoo.co.                                                                                                    | in                                                              |                            |                                                                           |          |                                  |                    |
|                                                                                                    |                                                                 |                            |                                                                           |          | 1                                | 11                 |
| atter Name                                                                                                    |                                                                 | Modier Name                |                                                                           |          | Chick meade the box to up        | road your photogra |
| C No.                                                                                                    | 1965 card number                                                |                            | And her card number                                                       |          | Contractor                       |                    |
|                                                                                                    | 200000000000                                                    |                            | ******                                                                    |          | Central Dibrary                  | -                  |
| dala.                                                                                                    | 0.                                                              |                            | S/19/2010                                                                 |          | Date of Joining                  |                    |
|                                                                                                    |                                                                 |                            |                                                                           | 21       |                                  |                    |
| Occupation                                                                                                    | Designation                                                     |                            | Category                                                                  | -        |                                  |                    |
|                                                                                                    |                                                                 |                            |                                                                           |          |                                  |                    |
| Separtment -                                                                                                    | Courses                                                         | -                          |                                                                           |          |                                  |                    |
|                                                                                                    |                                                                 |                            |                                                                           |          |                                  |                    |
| Address Address                                                                                                    |                                                                 |                            |                                                                           |          |                                  |                    |
| SANTINIKETAN                                                                                                    |                                                                 |                            | Address Line 2                                                            |          |                                  |                    |
| Address Line 3                                                                                                    |                                                                 |                            | Address Line 4                                                            |          |                                  |                    |
|                                                                                                    |                                                                 |                            |                                                                           |          |                                  |                    |
|                                                                                                    |                                                                 |                            |                                                                           |          |                                  |                    |
| Sty                                                                                                    | State                                                           |                            | Pincode                                                                   |          | Country                          |                    |
| Sty                                                                                                    | State                                                           |                            | Pircode                                                                   |          | Country                          |                    |
| Permanent Address                                                                                                    | State                                                           |                            | Procede                                                                   | C Ser    | Country<br>me Address            |                    |
| Sty<br>Termanent Address<br>Vidness Line 1                                                                                                    | State                                                           |                            | Procede                                                                   | Ser      | Country<br>me Address            |                    |
| Termanent Address<br>Vidness Line 1                                                                                                    | State                                                           |                            | Presode<br>Address Line 2                                                 | San      | Country<br>ne Address            |                    |
| Ny Address<br>Vidness Line 1<br>Vidness Line 3                                                                                                    | State                                                           |                            | Procede Address Line 2 Address Line 4                                     | C Ser    | Country<br>ne Address            |                    |
| Termanent Address<br>Vidness Line 1<br>Vidness Line 3                                                                                                    | State                                                           |                            | Process Line 2<br>Address Line 4<br>Process                               | C Sec    | Country<br>me Address            |                    |
| htty                                                                                                    | State                                                           |                            | Procede Address Line 2 Address Line 4 Procede                             | - Sec    | Country<br>ne Address            |                    |
| Sity  Permanent Address Uddresse Line 1  Uddresse Line 3  Sity  Permanent to _ Stable *                                                                                                    | State                                                           |                            | Procede Address Line 2 Address Line 4 Procede                             | C San    | Country<br>ne Address            |                    |
| Sity  Permanent Address  Uddresse Line 1  Uddresse Line 3  Sity  Second for Notice *                                                                                                    | State<br>State                                                  | Ifica                      | Princode Address Line 2 Address Line 4 Princode Conflect No Rec           | San      | Country<br>ne Address            |                    |
| Sity  Permanent Address Uddress Line 1  Uddress Line 3  Sity  Decept No                                                                                                    | State<br>State<br>Conflact No O<br>Parceipt Date                | efficai<br>10              | Proceede<br>Address Line 2<br>Address Line 4<br>Procede                   | San      | Country<br>ne Address            |                    |
| bity  Permanent Address Uddress Line 1  Uddress Line 3  Dity  second to _ stable *  Second No  warrant a _ stable *                                                                                                    | State<br>State                                                  | officai<br>15              | Proceede<br>Address Line 2<br>Address Line 4<br>Procede<br>Contect No Res | sterce   | Country<br>ne Address<br>Country |                    |
| bity  Permanent Address Uddress Line 1  Uddress Line 3  Dity  Decept No  Warred  Warred  Warred  Warred  Warred                                                                                                    | State<br>State<br>Contact No O<br>Receipt Date<br>Confirm Passw | efficai<br>errit e         | Princode Address Line 2 Address Line 4 Princode Conflect No Res           | adence   | Country<br>ne Address            |                    |
| bity  Permanent Address Uddress Line 1  Uddress Line 3  Dity  Second In Notice *  Second No  Warrand  warrand  Second * are mandatory                                                                                                | State<br>State<br>Contact No O<br>Receipt Date<br>Confirm Passw | efficai<br>erand           | Proceede Address Line 2 Address Line 4 Procede Conflect No Rec            | adence   | Country<br>ne Address<br>Country |                    |
| bity  Permanent Address Uddress Line 1  Uddress Line 3  Dity  second to: Nobile *  second to: Nobile *  second to: Nobile *  second to: Nobile *  second to: Nobile *  second to: Nobile *  second to: Nobile *  second to: Nobile * | State<br>State<br>Contact No O<br>Receipt Date<br>Confirm Pacaw | efficai<br>85<br>word _ #6 | Precode Address Line 2 Address Line 4 Precode Conflect No Res             | endernce | Country<br>ne Address<br>Country |                    |

- 9. Click on 'Continue' button to complete the registration.
- 10. One ID will generate, don't forget to note the generated ID properly in the exercise book or mobile which candidate need to intimate in the Circulation Desk, Central Library.
- 11. Visit to the Central Library Circulation Desk with following Documents/ Items
  - a. University ID Card,
  - b. University Enrolment Card,
  - c. Any Address Proof Photo ID Card.

[Faculty and Staff may bring their Joining Report and c above]

- 12. Intimate generated ID no (as mentioned in sl no. 10) to the staff of Circulation Desk, Central Library and follow the advice from the staff.
- 13. Staff will capture one Photo of each candidate for the Library Card.
- 14. Visit after two working days again in the Circulation Desk, Central Library to collect the Library Card.

After getting library card every member must search library catalogue and also check their issue (book) details through 'My Account' where user ID will be the Library Card no. and Password is vbu123. Individual member may reset/change their password for subsequent entry or may take entry with the unique password as noted.